To set up your account on <u>https://my.adp.com</u> to view your W-2:

- Click 'Create Account

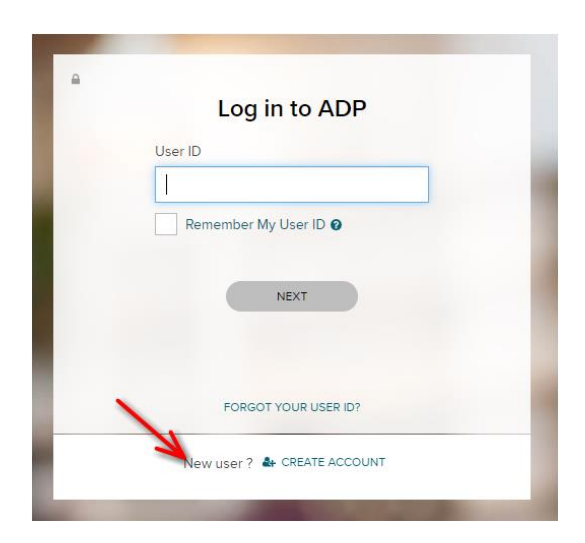

- Click 'Find Me'

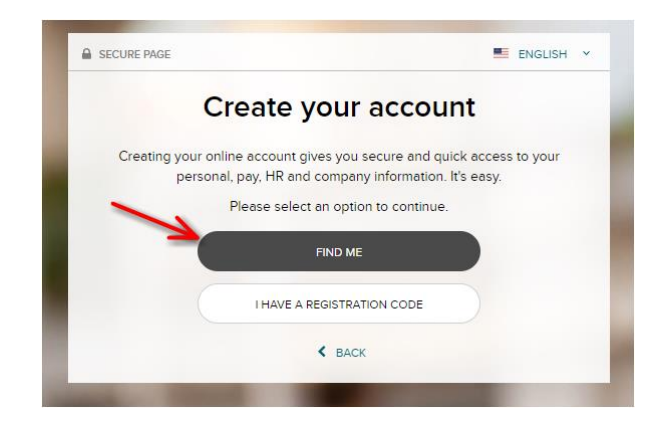

- On the 'Help us find you' page, click 'Your Information' and enter your Name, DOB, and SSN and hit 'Search'

|              |                          |                      |                | SECURE PAGE      |               |               |                         |                |
|--------------|--------------------------|----------------------|----------------|------------------|---------------|---------------|-------------------------|----------------|
| CURE PAGE    |                          |                      | ×              | •                | )             | 0             | O                       | O              |
| •            | O                        | O                    | O              | Search           | Iden          | tity Info     | Contact Info            | Create Accourt |
| Search       | Identity Info            | Contact Info         | Create Account | Help us find you |               |               |                         |                |
|              | Help us                  | find you             |                | Email or         | mobile phone  | e             | Your informati          | on             |
| Email o      | r mobile phone           | Your inform          | ation          | Enter t          | he personal i | nformation th | nat you shared with you | r employer.    |
| Enter the c  | contact email/mobile tha | t you shared with yo | ur employer    | First name * 📀   |               |               | Last name *             |                |
| Linter the c | Email or mobile n        | hone                 | ur employer.   |                  |               |               |                         |                |
|              |                          |                      |                | Date of Birth*   |               |               | Country *               |                |
|              |                          |                      |                | Month 🗸          | Day 🗸         | Year 🗸        | USA                     | ~              |
|              | SEAF                     | RCH                  |                | SSN @            |               |               | Employee/Asso           | ciate ID       |
|              | < E                      | BACK                 |                |                  |               | ₽             |                         |                |
|              |                          |                      |                |                  | (             | SEA           | RCH                     |                |
|              | Are you a contractor (10 | 1991? SIGN UP HERE   |                |                  |               |               |                         |                |

- You will be asked where you'd like them to send an authorization code.

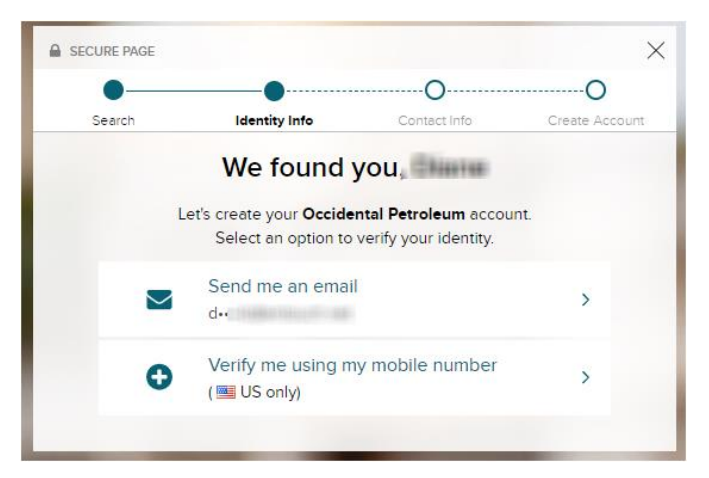

- Enter the verification code received:

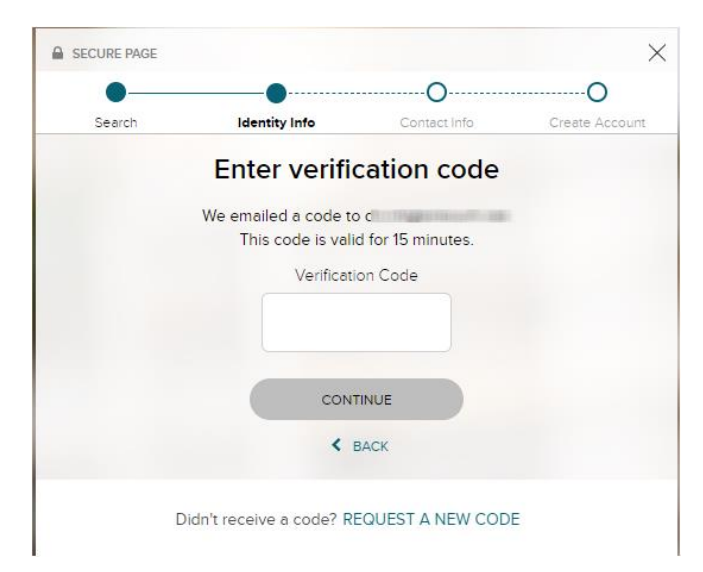

Enter a contact email and phone #.

-

• You may not be able to change the Email type from 'work' but you can change the email address if one is listed.

|                                                                             | •                                                       |                                                       | 0                                |
|-----------------------------------------------------------------------------|---------------------------------------------------------|-------------------------------------------------------|----------------------------------|
| Search                                                                      | Identity Info                                           | Contact Info                                          | Create Accour                    |
| H                                                                           | elp us protec                                           | ct your accoun                                        | t                                |
| Primary Contact Infor<br>receive a verification of<br>information, when nee | mation Enter a freque<br>ode to confirm your id<br>ded. | ently used email and pho<br>dentity and/or recover yo | ne number to<br>ur account login |
| Email*                                                                      |                                                         |                                                       |                                  |
| Work                                                                        | ~                                                       | Bernsting                                             |                                  |
|                                                                             |                                                         |                                                       |                                  |
| Phone*                                                                      |                                                         |                                                       |                                  |
|                                                                             |                                                         |                                                       |                                  |
| Personal, Mobile                                                            | ✓ ■ +1                                                  | 1                                                     |                                  |
| Personal, Mobile Backup Contact Infor Email                                 | ✓ ■ +1 mation Add additional                            | l<br>I email/phone where you                          | can be reached.                  |
| Personal, Mobile Backup Contact Infor Email Personal                        | wation Add additiona                                    | I<br>I email/phone where you                          | can be reached.                  |
| Personal, Mobile Backup Contact Infor Email Personal                        | mation Add additiona                                    | l email/phone where you                               | can be reached.                  |
| Personal, Mobile Backup Contact Infor Email Personal Phone                  | ✓ Imation Add additionation                             | I<br>I email/phone where you                          | can be reached.                  |
| Personal, Mobile Backup Contact Infor Email Personal Phone Work, Mobile     | ✓ ■ + +1 mation Add additiona ✓ ■ + +1                  | I email/phone where you                               | can be reached.                  |
| Personal, Mobile Backup Contact Infor Email Personal Phone Work, Mobile     | ✓ ■ • +1 mation Add additional ✓ ✓                      | I<br>I email/phone where you                          | can be reached.                  |
| Personal, Mobile Backup Contact Infor Email Personal Phone Work, Mobile     |                                                         | I email/phone where you                               | can be reached.                  |

- A user id will be created.
  - You will then be asked to create a password. Accept the Terms and Conditions and click 'Create Your Account' to complete the process.

| SECURE PAGE                      |                                                                           |                       |                  |
|----------------------------------|---------------------------------------------------------------------------|-----------------------|------------------|
| Search                           | Identity Info                                                             | Contact Info          | Create Accour    |
|                                  | One more s                                                                | tep, thereat          |                  |
| Let's set up the                 | login information for ye                                                  | our account with Occi | dental Petroleum |
| Your Us                          | erld: @OCT1                                                               |                       |                  |
| Create F                         | Password *                                                                |                       |                  |
| Passwor<br>letters, n<br>Confirm | must be 8 - 64 characters long and contain mbers, and special characters. |                       |                  |
| Accept T                         | ferms and Conditions<br>we read and agree to th<br>is.                    | e Employee Access Ter | rms and          |
|                                  | ✓ CREATE YOU                                                              | RACCOUNT              |                  |